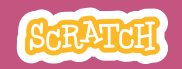

# 教育者向けガイド さあ、踊ろう

本書は、Scratchを用いた60分間のワークショ ップを計画し指導する際の教育者向けのガイド です。ワークショップで参加者にミュージックと ダンスの振り付けを組み合わせた活気のあるダ ンスシーンを創作してもらいます。

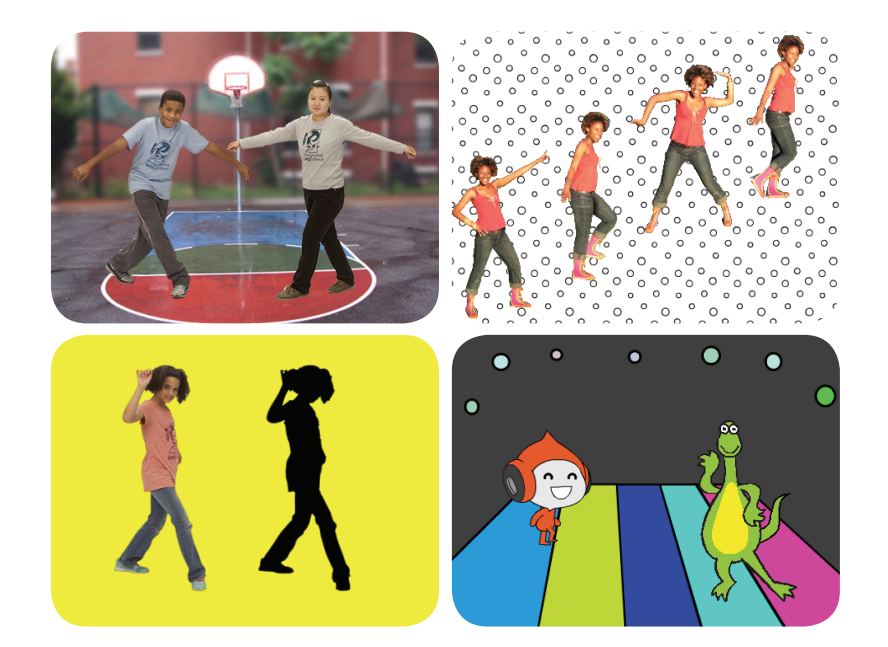

## ワークショップの概要

推奨の60分のワークショップ用のアジェンダは 次のとおりです。

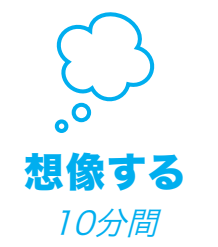

最初に、参加者全員を集めて テーマを紹介します。そしてア イディアを引き出します。

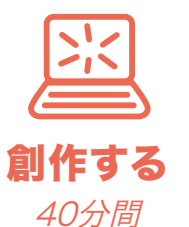

次に、参加者が各々のペース でダンスプロジェクトを創作 できるよう、手助けします。

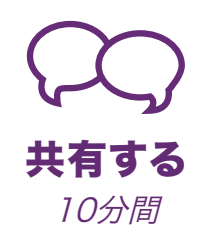

最後に、皆んなを集めて共有 と振り返りを行います。

## ワークショップの準備

ワークショップ用のチェックリストを使って準備します。

### □ チュートリアルの事前確認

"さあ、踊ろう"のチュートリアルは、参加者にプロジェ クトの作り方を教えています。ワークショップ前に、チ ュートリアルを確認して最初の数ステップを試してお きます。:

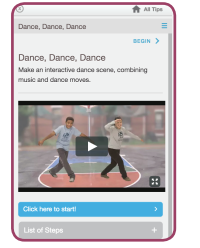

scratch.mit.edu/dance

## □ アクティビティカードの準備

"さあ、踊ろう"のカードを数セット準備し、ワ ークショップ中に参加者が利用できるように します。: <u>scratch.mit.edu/dance/cards</u>

## □ 参加者のScratchアカウントの確認

参加者は、<u>scratch.mit.edu</u>で自分のScratchアカウントを登録できま す。教師用アカウントがある場合、教師が生徒用アカウントを設定でき ます。

教師用アカウントの申請:scratch.mit.edu/educators

### □ プロジェクト共有用スタジオのセットアップ

参加者が、プロジェクトを追加できるようにスタジオをセットアップしま す。"私の作品"のページで、"+新しいスタジオ"ボタンをクリックしましょ う。スタジオの名前("私達のダンスプロジェクト"のような)を付けておき ます。

## コンピュータやラップトップのサウンドのチェック

コンピュータまたはラップトップのサウンド出力が正常に動くことをチェッ クしておきます。

# 想像する

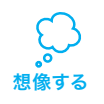

まず参加者を集めてテーマを紹介します。そしてプロジェクトのアイディアを引き出します。

### ウォーミングアップ:ダンスの振り付けを共有しよう

ビート付きの音楽をかけながら、参加者を集めて輪になってもらいます。 ビートに合わせて、自分のファーストネームを唱えながら、ダンスを踊って みせます。続けて、参加者にあなたのダンスの振り付けを真似て踊るよう 促します。参加者は、順番にファーストネームを唱えながら、他の参加者に 向けてダンスを繰り返します。

#### アイデアとインスピレーション

"Let's Dance"のチュートリアル用の入門ビデオを見せましょう。ビデオ には、アイデアやインスピレーションを湧かせてくれる様々なプロジェクト が盛り込まれています。

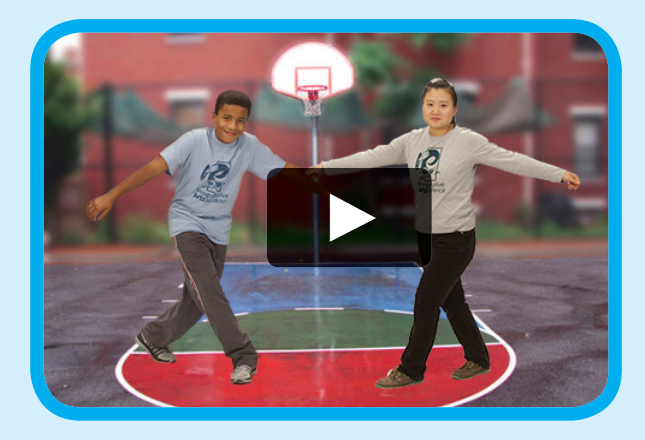

scratch.mit.edu/dance や vimeo.com/llk/dance を参照して下さい。

# 最初のステップのデモ

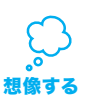

チュートリアルの最初の数ステップを実演してみせま す。そうすることによって参加者はどうやって始めたらい いのか理解できます。

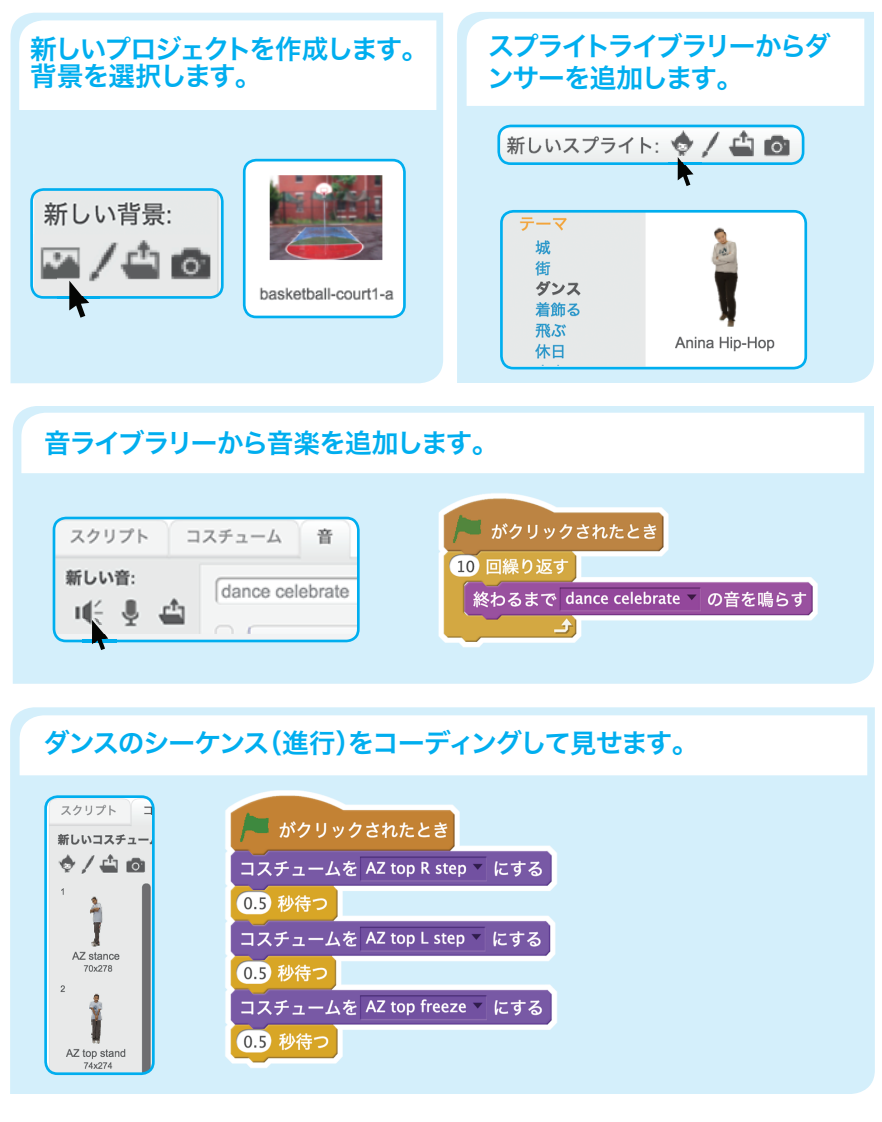

# 創作する

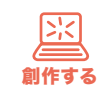

参加者がダンスプロジェクトを創れるようサポートしま す。一人または二人一組で取り組ませます。

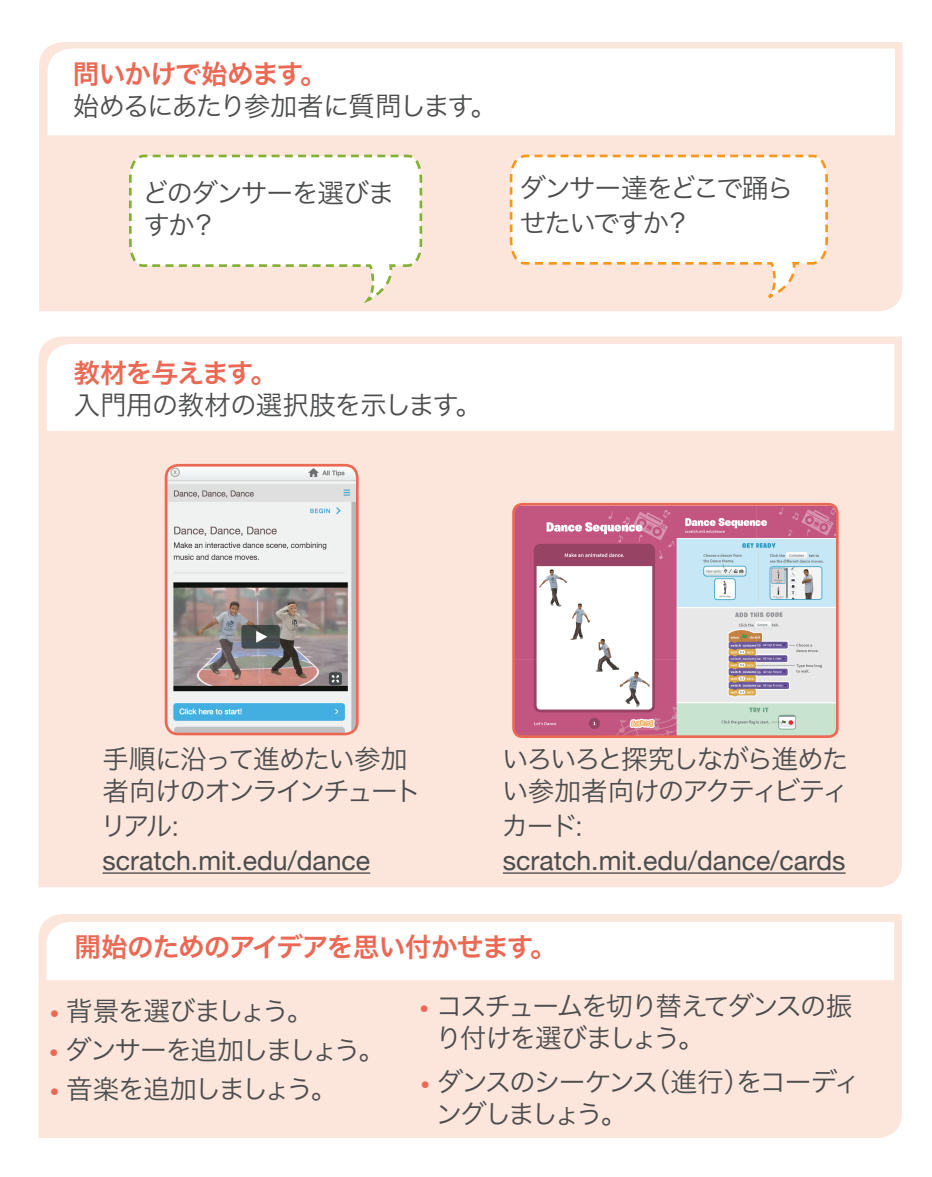

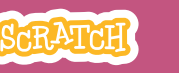

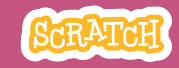

# 創作する

#### さらにトライさせます。

- 繰り返しのブロックを追加してみましょう。
- タイミングを調整してダンスとミュージックをシンクロさせてみましょう。
- ダンサーをもっと追加してみましょう。
- 背景を変えてみましょう。
- 色や効果を追加してみましょう。

#### 自分仕様にカスタマイズするよう促します。

時間がある場合は、プロジェクトを自分用に カスタマイズしてみましょう。

- •明るく照らされた単色の壁を見つけよう
- 様々なダンスの振り付けをしている写真を 撮影します。
- コスチューム用にScatchに写真をインポートします。
- 魔法の杖を使って背景を削除します。

<u>http://bit.ly/scratchmagicwand</u>を参照 してください。

### 共有する準備をします。

プロジェクトの説明や貢献した人を 追加するには、"プロジェクトページ 参照"ボタンをクリックしましょう。

このビデオは、Scratchウェブサイ トでプロジェクトを共有する方法を 紹介しています。: vimeo.com/llk/share

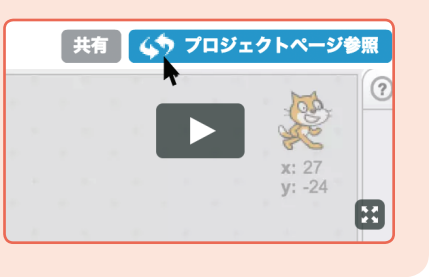

魔法の杖:写真の背景を削除します。

187

# 共有する

**(** 共有する

参加者がScratchの共有されているスタジオに、自 分のプロジェクトを追加できるようにします。 参加者にスタジオへのリンクを教え、ページの下にあ る"プロジェクトを追加"をクリックしてもらいます。 ボランティア達に、皆んなのプロジェクトをグループ に見せるように頼みましょう。

## 次なるステップは?

参加者はこのワークショップから得たアイデアを使用して、様々なダン スプロジェクトを創作できます。別のアプローチ方法を2つ参加者に示 します。

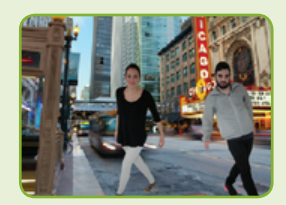

### どこで踊りますか?

公園やお気に入りの場所の写真を撮影 し、Scratchにインポートしてダンスアニメー ションの背景に使いましょう。

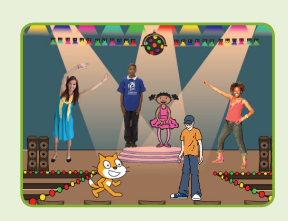

#### パスしよう:一緒にダンスしよう

共作のダンスにするために、参加者全員に5 分間の持ち時間を与えます。 時計回りに、隣りの席に移動して、思い思いに ダンサーを追加していきます。最初に使ってい たコンピュータのところに戻るまで、席の移動 とダンサーの追加を続けます。戻ってきたら、 自分のプロジェクトがどうなったか見てみま す。

Scratchは、MITメディアラボのライフロング・キンダーガーデン・グループのプロジェクトの一つです。